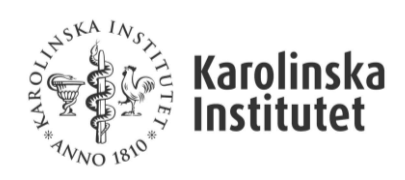

Uppdaterad 2024-06

# Innehåll

| Allmänt om samfinansiering på Kl                          | 2 |
|-----------------------------------------------------------|---|
| Beräkning och bokning                                     | 2 |
| Redovisning                                               | 2 |
| Systemstöd i UBW                                          | 3 |
| Registrering i Avtalsreskontran                           | 3 |
| Excelerator-rapport för beräkning av INDI-samfinansiering | 4 |
| Uppföljningsrapporter                                     | 5 |
| Fråga Allmän info (med prognos)                           | 5 |
| Fråga samfinansieringsbehov per kostnadsslag              | 6 |

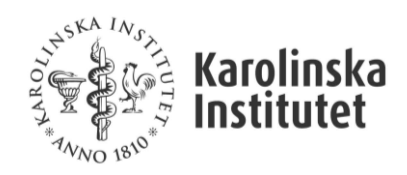

## Allmänt om samfinansiering på Kl

Om en extern finansiär inte ger full kostnadstäckning för exempelvis löner eller indirekta kostnader har prefekten att besluta om bidraget ska tas emot eller inte. Om bidraget accepteras måste samfinansiering ske inom institutionen och prefekten (eller den till vilken prefekten har delegerat beslutsrätten) har att fatta beslut om vilka medel som ska användas.

Samfinansiering får endast ske med statsanslag för utbildning (verks 1\*) till bidragsfinansierad utbildning (verks 4\*) samt mellan statsanslag för forskning (verks 2\*) och bidragsfinansierad forskning (verks 3\*). Uppdragsverksamheten (verks 5\* och 6\*) ska inte samfinansieras alls då full kostnadstäckning gäller. Överskott från verks 5\* och 6\* får heller inte användas för samfinansiering inom andra övriga verksamheter.

|       |                 | → s | amfina | ansiering | till |   |   |
|-------|-----------------|-----|--------|-----------|------|---|---|
|       | Verksgrupp      | 1   | 2      | 3         | 4    | 5 | 6 |
| frår  | 1 (Anslag GU)   |     |        |           | ОК   |   |   |
| ering | 2 (Anslag FO)   |     |        | ОК        |      |   |   |
| ansie | 3 (Bidrag FO)   |     |        | ОК        |      |   |   |
| nfina | 4 (Bidrag GU)   |     |        |           | ОК   |   |   |
| San   | 5 (Uppdrag Utb) |     |        |           |      |   |   |
|       | 6 (Uppdrag FO)  |     |        |           |      |   |   |

### Beräkning och bokning

Behovet och beräkning av samfinansiering kan se olika ut beroende på finansiär och avtalsvillkor. Det finns heller inte något exakt sätt att beräkna fram ett samfinansieringsbehov innan samtliga projektkostnader bokförts, och med anledning av det blir det förkalkylerade samfinansieringsbehovet en estimering.

### Redovisning

Samfinansiering bokförs på KI med specifikt avsedda konton på kostnadssidan i resultaträkningen.

- Nedan konton ska användas för bokföringen och särskiljer vilken typ av kostnader som ska samfinansieras. Samfinansieringen ska bokföras i debet och kredit på samma konto.
- Samfinansieringen ska bokas senast månaden efter det senast avslutade kvartalet, men får givetvis med fördel ske löpande och mer frekvent än så.

| Konto | Konto text                             |
|-------|----------------------------------------|
| 40117 | Samfinansiering Personalkostnader      |
| 49917 | Samfinansiering INDI                   |
| 50117 | Samfinansiering Lokalkostnader         |
| 57117 | Samfinansiering Övriga driftskostnader |

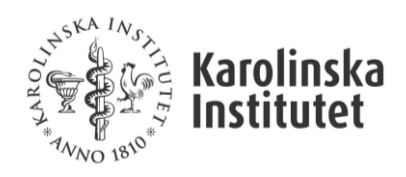

Uppdaterad 2024-06

## Systemstöd i UBW

Merparten av registreringen och uppföljningen sker i Avtalsreskontran kopplat till DNR och projekt som beskrivs nedan.

## Registrering i Avtalsreskontran

När samfinansieringen för ett specifikt avtal har beräknats, vilket med fördel sker via kalkylmallen, ska uppgifterna registreras i Avtalsreskontran. Vi redogör för fälten och tabellerna nedan:

| Spara                         | 🐼 Ma                      | akulera                      |              |                                                                 |                       |                                       |                                          |                                                                        |
|-------------------------------|---------------------------|------------------------------|--------------|-----------------------------------------------------------------|-----------------------|---------------------------------------|------------------------------------------|------------------------------------------------------------------------|
| Kontraktsinformation          | Aktiviteter               | Grants                       | Off          | ice Prognos/utfall peri                                         | iod                   | Prognos/                              | utfall år                                | Dokumentlänkar                                                         |
| Allmän information            |                           |                              |              |                                                                 |                       |                                       |                                          |                                                                        |
| Beskrivning                   | Forskningsf<br>Wallenberg | inansiering<br>s stiftelse ( | i - W<br>KAV | allenberg Clinical Scholar, 3 (<br>V). Avdelningen för Experime | 000 000<br>ntell end  | ) SEK/år i<br>dokrinolog              | fem år. Kn<br>i, MedS.                   | ut och Alice                                                           |
| Avtalstyp *                   | Bidrag                    |                              | •            | Avtalsstatus *                                                  | Bere                  | edning                                | -                                        |                                                                        |
| Startdatum *                  | 2019-03-2                 | .6                           |              | Slutdatum *                                                     | 202                   | 5-06-30                               | <b></b>                                  |                                                                        |
| Ansv Institution *            | K2 - K2 Me                | dicin, Solna                 | •            | Avtalsnummer *                                                  | KAV                   | V 2018.03                             | 25                                       |                                                                        |
| Sekretess                     | [                         |                              |              | Ansv projekt *                                                  | K23                   | 300223                                | Q,                                       |                                                                        |
| wtalspart *                   | 5WALL                     | Q                            |              | Avtalspart (W3D3)                                               | Knut                  | t och Alice                           | Wallenbe                                 | rgs Stiftelse (KAW)                                                    |
| Samfinansiering *             | Ja                        |                              | ٠            | Ansv forskare (PI)                                              | OLL                   | .KAM                                  | Q,                                       |                                                                        |
| Samfinans Totalbelopp         |                           | 1 824                        | 587          | Ansv forsk (W3D3)                                               | Olle                  | Kämpe                                 |                                          |                                                                        |
|                               |                           |                              |              | Beskrivn (W3D3)                                                 | Fors<br>Scho<br>Alice | kningsfina<br>blar, 3 000<br>Wallenbe | nsiering - \<br>000 SEK/<br>rgs stiftels | Wallenberg Clinical<br>'år i fem år. Knut och<br>se (KAW). Avdelningen |
| Godkänd total INDI påslag (%) |                           | 1                            | 1,7          |                                                                 | för E                 | xperiment                             | ell endokr                               | inologi, MedS.                                                         |
| fotalt avtalsbelopp (SEK)     | _                         |                              | 0            | Totalt prognosbelopp (SEK)                                      | )                     | 15 0                                  | 000 00                                   |                                                                        |
| Anteckningar                  | TOTAL 150                 | 00 000 KF                    | r(3          | MILJ /år)/ Projektstart juli 20                                 | 20                    |                                       |                                          | Ŷ                                                                      |
| Jppdat (W3D3)                 | 2019-03-2                 | 6                            |              | Klar (W3D3)                                                     |                       | ~                                     |                                          |                                                                        |
| Senast uppdaterad:            | 2021-11-0                 | 2 11:46:21                   | 5            | Uppdaterad av:                                                  | URS                   | KEL                                   |                                          |                                                                        |

Samfinansering: Först väljer ni "Ja" i rullistan för om avtalet/projektet ska samfinansieras eller inte, det här fältet är obligatoriskt.

Samfinans Totalbelopp: Här fyller ni i det beräknade/uppskattade totalbeloppet av samfinansiering som avtalet kommer att kräva under *hela* avtalsperioden. Totalbeloppet ska sedan specificeras per kostnadskategori som vi beskriver nedan.

Samfinans INDI (%): Här har ni möjlighet att komplettera beloppet med uppgift om hur mycket INDIkostnader som finansiären tillåter (av totala kostnader). I exemplet ovan har vi fyllt i 11,7%.

Samfinansering (per kostnadskategori): Totalbeloppet i rutan Samfin Totalbelopp ska specificeras i nedan tabell som till utseende och funktion liknar intäktsprognosen. Här fördelar ni totalbeloppet på de kostnadskategorier där samfinansiering krävs enligt avtal. Försök här uppskatta så gott det går så

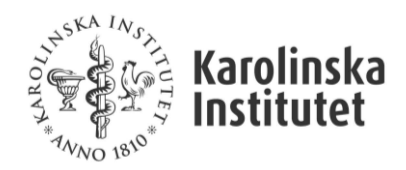

länge totalbeloppet överensstämmer med rutan *Samfin Totalbelopp*. Precis som med intäktsprognosen är de här värdena möjliga att uppdatera när som helst. I exemplet nedan så har vi specificerat samfinanseringsbehovet per år och kostnadskategori med totalsumman 1 824 587 kr.

| Samfina     | nsie | ring        |   |           |      |                  |                  |            |                  |                   |             |
|-------------|------|-------------|---|-----------|------|------------------|------------------|------------|------------------|-------------------|-------------|
| Från period |      | Till period |   | projekt   | - 14 | Pers kostn (SEK) | Lokalkostn (SEK) | INDI (SEK) | Övr driftk (SEK) | Totalbelopp (SEK) | Ta bort rad |
| 201903      | *    | 202506      | - | K23300223 | Q,   | 0                | 0                | 1 824 587  | 0                | 1 824 587         |             |
| 202507      |      | 202507      |   | K23300223 | Q,   | 0                | 0                | 0          | 0                | 0                 |             |
| 202507      |      | 202507      | - | K23300223 | Q.   | 0                | 0                | 0          | 0                | 0                 |             |
| 202507      | -    | 202507      | - | K23300223 | Q,   | 0                | 0                | 0          | 0                | 0                 |             |
|             |      |             |   |           |      | 0                | 0                | 1 824 587  | 0                | 1 824 587         |             |

## Excelerator-rapport för beräkning av INDI-samfinansiering

Som ett led i att underlätta beräkning och bokning av den delen samfinansieringen som avser INDIkostnader har vi parallellt med utvecklingen i Avtalsreskontran tagit fram en Excelerator-rapport. Rapporten baseras på utfall per projekt på de avtal där ni klickat i "Ja" på frågan om samfinansiering i flik 5.

**OBS!** Notera att den här rapporten är helt beroende av att ni fyllt i procentsats för godtagbar INDI-nivå i rutan *Samfinans INDI (%)* för att få ut rätt belopp för bokning. Rapporten visar alltså endast samfinansieringsbehov baserat på inbokad INDI, inte totalt samfinansieringsbehov över hela projektperioden.

#### Rapporten finns att hämta enligt nedan:

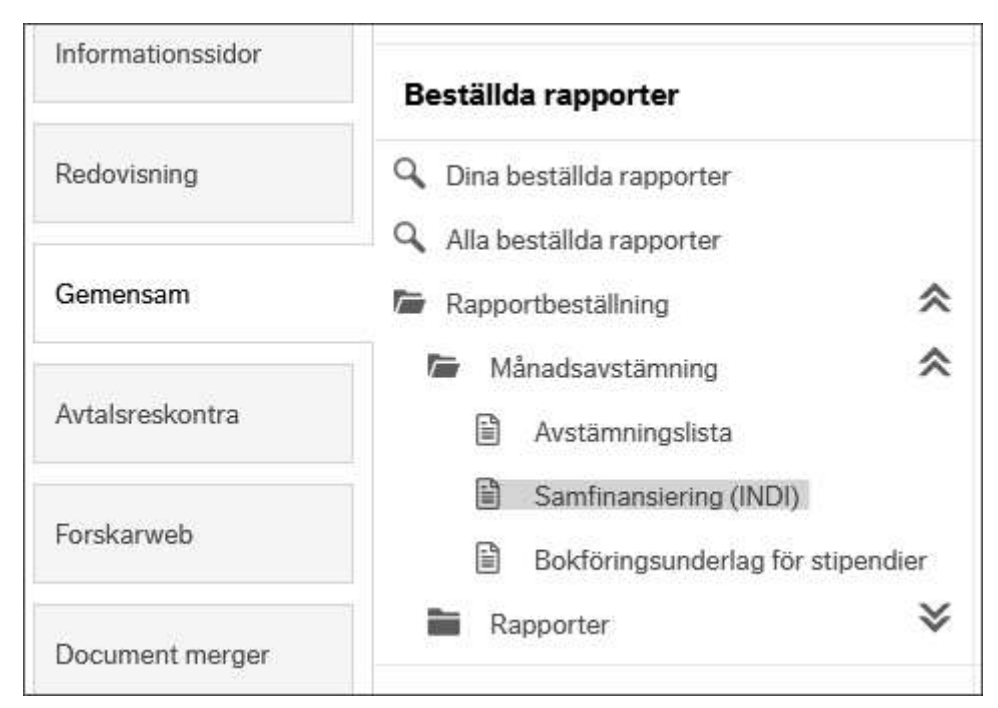

Välj utfallsperiod 202400 – 2024xx samt er institution. Rapporten fungerar bäst om ni använder er av 202400 som frånperiod under hela året. Utfallet ser ut enligt nedan:

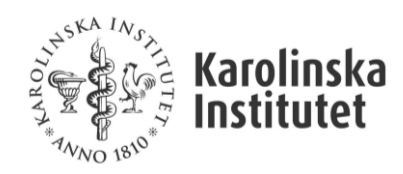

| Projekt    | DNR         | FIN   | Projektnamn                                                         | Totala<br>kostnader med<br>transfereringar<br>(exl. INDI) | INDI (enl.<br>SALDOH) +<br>IT-avg på<br>projekt med<br>finansiär 5CF | INDI /<br>Totala<br>kostnader<br>% | Tillåten<br>INDI % | Bokförd<br>samfinansiering<br>INDI tidigare<br>perioder | Att<br>samfinansiera<br>för perioden |
|------------|-------------|-------|---------------------------------------------------------------------|-----------------------------------------------------------|----------------------------------------------------------------------|------------------------------------|--------------------|---------------------------------------------------------|--------------------------------------|
| k23300223  | 4-1193/2019 | 5WALL | Kämpe/Wallenberg Clinical Scholars 2020-2025 (disp 202506)          | 675 244,29                                                | 164 312,75                                                           | 24,3%                              | 11,70%             | -139 361,00                                             | 0,00                                 |
| K240001203 | 4-232/2017  | 85EU  | Klareskog/EU RTCure Transfer (slut 202308)                          | 0,00                                                      | 0,00                                                                 | 0,0%                               | 0,00%              | 0,00                                                    | 0,00                                 |
| K24004133  | 4-1044/2023 | 5HL   | Malmström/Allmänt (nollad o parkerad 230921)                        | 0,00                                                      | 0,00                                                                 | 0,0%                               | 22,00%             | 0,00                                                    | 0,00                                 |
| k24004583  | 4-2914/2022 | 5WIB  | Malmström/Ravi Kumar/Åke Wiberg Stiftelse M22-0105(disptid 241231)  | 115 125,52                                                | 27 860,39                                                            | 24,2%                              | 22,00%             | 0,00                                                    | -2 532,78                            |
| K24004633  | 4-2964/2023 | 5WIB  | Malmström/Ravi Kumar/Åke Wiberg Stiftelse 2023 M23-0164             | 20 429,52                                                 | 4 399,52                                                             | 21,5%                              | 22,00%             | 0,00                                                    | 0,00                                 |
| K24008713  | 4-320/2022  | 85NIH | Jakobsson/Lundberg I/NIH-UWSC 13166 20210922-202308                 | 0,00                                                      | 0,00                                                                 | 0,0%                               | 0,00%              | 0,00                                                    | 0,00                                 |
| k24008763  | 4-2759/2022 | 85TMA | Jakobsson/Lundberg /Horuluoglu B/The Myositis Association Grant 202 | 191 736,24                                                | 46 400,16                                                            | 24,2%                              | 0,00%              | -107 209,13                                             | 0,00                                 |
| k24008773  | 4-3122/2022 | 5HL   | Jakobsson/Lundberg I/HL Projektbidrag 2023 (disptid 261231)         | 76 538,78                                                 | 17 094,58                                                            | 22,3%                              | 22,00%             | 0,00                                                    | -256,05                              |
| K24008803  | 4-2960/2023 | 5WIB  | Jakobsson/Lundberg l/Horuluoglu B/Åke Wiberg Stiftelse 2023         | 0,00                                                      | 0,00                                                                 | 0,0%                               | 22,00%             | 0,00                                                    | 0,00                                 |
| K24008833  | 4-1106/2024 | 5HL   | Jakobsson/Lundberg /Horuluoglu B/Allmänt                            | -4 863,00                                                 | -1 176,84                                                            | 24,2%                              | 22,00%             | 0,00                                                    | 0,00                                 |
| K24010013  | 4-1151/2024 | 5HL   | Jakobsson/Alexanderson/Allmänt                                      | 4 931,20                                                  | 1 193,35                                                             | 24,2%                              | 22,00%             | 0,00                                                    | -108,49                              |
| k24011363  | 4-642/2021  | 5HL   | Svenungsson/HL projektbidrag 2021-2023 (disp 2024)                  | 303 009,22                                                | 71 900,43                                                            | 23,7%                              | 22,00%             | 0,00                                                    | -5 238,40                            |
| K24011383  | 4-515/2022  | 85NIH | Svenungsson/NIH-UWSC 13162 202108-202406                            | 20 007,27                                                 | 6 442,33                                                             | 32,2%                              | 0,00%              | -3 423,22                                               | -3 019,11                            |
| K24011543  | 4-662/2024  | 5HL   | Svenungsson/HL Projektbidrag 2024-2026 (disptid 2027)               | 43 246,00                                                 | 10 465,53                                                            | 24,2%                              | 22,00%             | 0,00                                                    | -951,41                              |
| K24012093  | 4-2115/2021 | 5SGWS | Gunnarsson/Stig och Gunborg Westmans stiftelse 2021-2023(disp 240   | 153 540,80                                                | 37 156,88                                                            | 24,2%                              | 22,00%             | 0,00                                                    | -3 377,90                            |

Kolumn A-C visas projekt, DNR och projektnamn.

Kolumn D visar totala bokförda kostnader (exkl. INDI) för vald period.

Kolumn E visar bokförd INDI samt prel. INDI för innevarande månad (enl. SALDOH)

*Kolumn F* visar INDI-kostnaden i förhållande till *samtliga* totala kostnader. **OBS!** Procentsatsen är inte i alla lägen densamma som er faktiska INDI-procent då kolumn F inte tar hänsyn till INDI-undantagna kostnader.

*Kolumn G* visar den INDI-procentsats som finansiären på avtalet godtar enligt vad ni har fyllt i på flik 5 i Avtalsreskontran.

*Kolumn H* visar eventuellt tidigare bokförd samfinansiering på konto 40117, 49117, 50117 och 57117 på respektive projekt under vald period.

*Kolumn I* beräknar utifrån utfallet i kolumn E-F och valt värde i kolumn G (samt eventuellt utfall i kolumn H) vad som för perioden bör samfinansieras avseende INDI-kostnader. **OBS!** Observera att vi valt att visa samfinanseringsbehovet i kredit på valt projekt eftersom kostnader där ska *krediteras*. Vilket projekt som samfinansieringen ska tas *ifrån* visas inte i rapporten.

| A          | B           | C                                                                                                    | D                                  | E                     | F                               | G                  | Н                                               |                                      |
|------------|-------------|----------------------------------------------------------------------------------------------------|------------------------------------|-----------------------|---------------------------------|--------------------|-------------------------------------------------|--------------------------------------|
| Projekt    | DNR         | Projektnamn                                                                                                    | Totala<br>kostnader<br>(exi. INDI) | INDI (eni.<br>SALDOH) | INDI / Totala<br>kostnader<br>% | Tillåten<br>INDI % | Bokförd<br>samfinansiering<br>tidigare perioder | Att<br>samfinansiera<br>för perioden |
| C331701053 | 1999/11     | Tesch/ESA                                                                                                    | 0,00                               | 0,00                  | 0,0%                            | 15,25%             | 0,00                                            | 0,00                                 |
| C331701083 | 4-1191/2014 | Tesch P/QNRF Qatar                                                                                                    | 0,00                               | 0,00                  | 0,0%                            | 15,25%             | 0,00                                            | 0,00                                 |
| C331801016 | 4-1731/2017 | Westerblad/Uppdrag                                                                                                    | 0,00                               | 0,00                  | 0,0%                            | 15,25%             | 0,00                                            | 0,00                                 |
| C331801023 | 4-136/2017  | Westerblad/CIF Projektbidrag 2018-2019                                                                                                    | 219 150,22                         | 49 308,80             | 22,5%                           | 15,25%             | 0,00                                            | -15 888,39                           |
| C331801023 | 4-196/2016  | Westerblad/CIF Projektbidrag 2018-2019                                                                                                    | 219 150,22                         | 49 308,80             | 22,5%                           | 15,25%             | 0,00                                            | -15 888,39                           |
| C331801023 | 4-430/2018  | Westerblad/CIF Projektbidrag 2018-2019                                                                                                    | 219 150,22                         | 49 308,80             | 22,5%                           | 15,25%             | 0,00                                            | -15 888,39                           |
|            |             | have a set that and the set of the set of th |                                    |                       |                                 |                    |                                                 |                                      |

### Uppföljningsrapporter

För uppföljning av totalt samfinansieringsbehov på hela institutionen finns följande rapporter att

#### Fråga Allmän info (med prognos)

Vi har uppdaterat den befintliga browserfrågan *Fråga Allmän info (med prognos)* med några nya informationskolumner som är tänkta att ge en översiktlig bild av ert samfinanseringsbehov på era aktiva avtal.

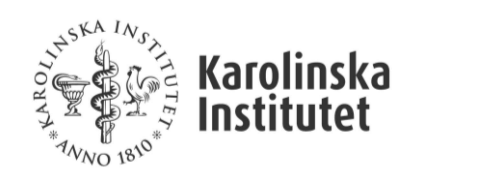

|                                                                                                    | Hem > Avtalsreskontra > Rapporter (Startsida) >                                                                                                    |
|----------------------------------------------------------------------------------------------------|----------------------------------------------------------------------------------------------------|
| vtalsreskontra                                                                                                    | Utdatarapporter Avtalsreskontra                                                                                                    |
| Startár:   Ange DNR:   Ange DNR:   Ange DNR:   Ange avtalsnummer   Ange projektnummer   Ange projektnummer   Ange projektnummer   Alia institution:   Attalstyp:   Attalsstatus:   The avtalsstatus:   Attalsstatus:   Attalsstatus:   Attalsstatus:   Attalsstatus:   Attalsstatus:   Attalsstatus:   Attalsstatus:   Attalsstatus: | <ol> <li>1. Fråga öppna ärenden W3D3</li> <li>2. Fråga Dokumentlänk W3D3</li> <li>3. Fråga Intäkt</li> <li>4. Fråga Aktivitetsplan</li> <li>5. Fråga Allmän info</li> <li>6. Fråga Grants Office</li> <li>7. Prognos per Finansiär</li> <li>8. Prognostabell, forskarweb</li> <li>9. Kvar att Erhålla &amp; Förbruka</li> <li>10. Fråga Samfin.behov per kostn.slag</li> </ol> |

#### Välj enligt nedan för att få ut en samlad bild över samtliga avtal med samfinanseringsbehov:

| alsoart Alla avtalstvo | Alle suteleteture -              |                                                                                                   |                                                                                                    |
|------------------------|----------------------------------|---------------------------------------------------------------------------------------------------|----------------------------------------------------------------------------------------------------|
|                        | er • Alla avtaistatus •          | Ja                                                                                                |                                                                                                    |
| Ansv Projekt           | Ansv Forskare (PI)               | Valuta                                                                                            |                                                                                                    |
| Sök Ansv Projekt       | Sök Ansv Forskare (PI)           | Alla valutor                                                                                      |                                                                                                    |
|                        | Ansv Projekt<br>Sök Ansv Projekt | Ansv Projekt         Ansv Forskare (PI)           Sök Ansv Projekt         Sök Ansv Forskare (PI) | Ansv Projekt         Ansv Forskare (Pl)         Valuta           Sök Ansv Projekt         Sök Ansv Forskare (Pl)         Alla valutor |

Rapportens utfall ser ut enl. nedan och ni ser vårt exempel-DNR där vi matat in 1 824 587 kr i samfinansiering och 11,7% i godkänd INDI-nivå:

| Hem ) Avtalsreski | ontra ) Rap | oporter (Start | ida) 1 5. Fråga | Aliman info 3   |                 |                  |              |                    |                   |           |                     |                              |           |        |                  | 📇 Skriv ut 🕱 Excel 🕞 Logs                                       |
|-------------------|-------------|----------------|-----------------|-----------------|-----------------|------------------|--------------|--------------------|-------------------|-----------|---------------------|------------------------------|-----------|--------|------------------|-----------------------------------------------------------------|
| DNR:              |             | Ansv In        | st              |                 | Avtalspart      | Avtaistyp        | Avr          | alstatus           | Semfinens         |           |                     |                              |           |        |                  |                                                                 |
| S8k DNR           | с,          | Allai          | stitutioner     |                 | 50k svtelspart  | Alla avtaisty    | per + A      | ila avtaistatus 👻  | Ja                |           |                     |                              |           |        |                  |                                                                 |
| <                 | >           |                |                 |                 |                 |                  |              |                    |                   |           |                     |                              |           |        |                  |                                                                 |
| Startdatum        | - 13        | Slutdatum      |                 | Avtal           | re <sup>r</sup> | Ansv Projekt     | Ansv         | Forskare (PI)      | Valuta            |           |                     |                              |           |        |                  |                                                                 |
| Ange startdatur   | n           | Ange slutidat  | umi (           | Sak             | avtalane        | Sok Ansv Projekt | Sok          | Ansv Foiskare (PI) | Alla vali         | ator      | -                   |                              |           |        |                  |                                                                 |
| Q Kör rapport     | C           | Rensa sökv     | ilkor \         | √isa Prognos(Si | ық)             |                  |              |                    |                   |           |                     |                              |           |        |                  |                                                                 |
| Fråga Allmä       | n info      |                |                 |                 |                 |                  |              |                    |                   |           |                     |                              |           |        |                  |                                                                 |
| DNR               | Avtaistyp   | Avtalstatus    | Startdetum      | Slutdetum       | Avtalanr        | Ansv Institution | Ansv Projekt | Avtalsport Ar      | usv Forskare (P1) | Samfinans | Samfin Belopp (SEK) | Godkänd<br>total INDI<br>(%) | Sekretess | Valuta | Prognos (veluta) | Anteckninger                                                    |
|                   |             |                |                 |                 |                 |                  |              |                    |                   |           |                     |                              |           |        |                  | til Kristina E/ok fr. KE 220630 OCR 129900322626 / 221116       |
| 4-1193/2019       | Bidrag      | Beredning      | 2019-03-26      | 2025-06-30      | KAW 2018.0325   | K2               | k23300223    | SWALL OL           | LKAM              | Ja        | 1 824 587           | 11,7                         | NE)       | SEK    | 15 000 000,00    | TOTAL 15 000 000 KR´( 3 MILJ /ér)/ Projektstart juli 2020       |
| 4-12/2021         | Bidrag      | Beredning      | 2021-01-05      | 2024-12-31      | 20200326        | K2               | K22013013    | SHL ZH             | liczh             | Ja        | 45 000              | 22                           | NEJ       | SEK    | 1 800 000,00     |                                                                 |
| 4-1234/2021       | Bidrag      | Beredning      | 2021-01-01      | 2023-12-31      | 20200824        | K2               | K21091153    | 5HL TH             | ALCIA             | Ja        | 20 000              | 22                           | NEJ       | SEK    | 800 000,00       | Total 800 000 sek                                               |
| 4-1021/2021       | Ridran      | Recedoing      | 2021-04-01      | 2022.12.21      | 20210114        | ¥2               | ¥25002222    | 640 M              | AGSKO.            | le.       | 15,000              | 22                           | NEL       | 222    | 800.000.00       | Projekthidren Tot: 600 tiz: Adm reinizeret hidranet 210629/MI 7 |

#### Fråga samfinansieringsbehov per kostnadsslag

I avtalsreskontran finns också rapport för att se samfinansieringsbehov per kostnadsslag:

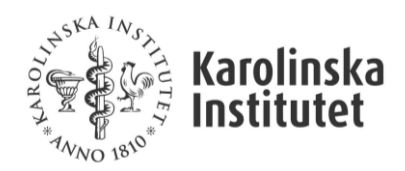

| Hem > Avtalsreskontra > Rapporter (Startsida) >           |
|-----------------------------------------------------------|
| ۳۹ <sub>Wo ז</sub> یږ»<br>Utdatarapporter Avtalsreskontra |
| 1. Fråga öppna ärenden W3D3                               |
| 2. Fråga Dokumentlänk W3D3                                |
| 3. Fråga Intäkt                                           |
| 4. Fråga Aktivitetsplan                                   |
| 5. Fråga Allmän info                                      |
| 6. Fråga Grants Office                                    |
| 7. Prognos per Finansiär                                  |
| 8. Prognostabell, forskarweb                              |
| 9. Kvar att Erhålla & Förbruka                            |
| 10. Fråga Samfin behov per kostn slag                     |

Välj din institution och den period du önskar att följa upp på. I exemplet vill vi följa upp Q1:

| ONR:    | Institution              | Projekt     | Från period | Till period |
|---------|--------------------------|-------------|-------------|-------------|
| Sök DNR | K2 - K2 Medicin, Solna 💌 | Sök projekt | 202401 💌    | 202412 -    |

Rapporten kommer enbart att visa de projekt som har registrerade belopp i tabellen *Samfinansering (per kostnadskategori)* i Avtalsreskontran. Utfallet vid vår sökning ser ut enligt nedan:

| Hem > Avtalsreskontra > Rapporter | (Startsida) > 10. Fråga Samfin.b        | ehov per kostn.slag )     |                          |                         |                             |                   |      |         |         |
|-----------------------------------|-----------------------------------------|---------------------------|--------------------------|-------------------------|-----------------------------|-------------------|------|---------|---------|
| DNR:<br>Sök DNR                   | Institution<br>K2 - K2 Medicin, Solne * | Projekt<br>Sök projekt    | Från period<br>202401 👻  | Till period<br>202412 + |                             |                   |      |         |         |
| Fråga Samfin.behov per ko         | ostn.slag                               |                           |                          |                         |                             |                   |      |         |         |
| Projekt ProjektT                  | Ragnar Societoergs stilt: 2010-2        | 2022 Samin Lisattav (C242 | 31033                    |                         | Dnr DnrT Ksslag KslagT Kont | o KontoT Period U | fall | Samfin  | Kvar    |
|                                   | 375/2023 2023-2024 (disp 250            | 96)                       |                          |                         |                             |                   | 0 :  | 292 143 | 292 143 |
| EK23300223 Kämpe/Wallenbe         | erg Clinical Scholars 2020-2025         | (disp 202506)             |                          |                         |                             | 139               | 61 3 | 288 093 | 148 732 |
|                                   | projektbidrag 2021-2023 (disp           | 2024)                     |                          |                         |                             |                   | 0    | 7 627   | 7 627   |
|                                   | nberg KAW Wallenberg Clinical S         | Scholors (200101-241231)( | Dnr 4-1167/2020)(disptic | 1 250630)               |                             |                   | 0    | 128 094 | 128 094 |

Rapporten visas på aggregerad nivå och för att se detaljerad information använder ni plustecknet för att få rapporten att se ut enligt nedan:

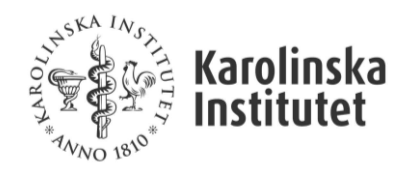

-

| Dnr         | Dw/T                                                                                                    | Ksslag | KslagT | Konto | Kanto T              | Period | Utfall  | Samfin<br>8:18:2 | Kvar<br>8 182 |
|-------------|----------------------------------------------------------------------------------------------------|--------|--------|-------|----------------------|--------|---------|------------------|---------------|
|             |                                                                                                    |        |        |       |                      |        | 0       | 203 194          | 203 194       |
|             |                                                                                                    |        |        |       |                      |        | 0       | 42,400           | 42 400        |
|             |                                                                                                    |        |        |       |                      |        | 0       | 25.825           | 25.825        |
|             |                                                                                                    |        |        |       |                      |        |         | 0.11.000         | 33 023        |
|             |                                                                                                    |        |        |       |                      |        | 100.933 | 241,030          | 240 15/       |
|             |                                                                                                    |        |        |       |                      |        | 0       | 5.625            | 5 625         |
|             |                                                                                                    |        |        |       |                      |        | 0       | 5 625            | 5 625         |
|             |                                                                                                    |        |        |       |                      |        | 0       | 280 613          | 280 613       |
|             |                                                                                                    |        |        |       |                      |        | 0       | 292 143          | 292 143       |
|             |                                                                                                    |        |        |       |                      |        |         |                  |               |
| 4-1193/2019 | Forskningsfinansiering - Wallenberg Clinical Scholar, 3 000 000 SEK/år i fem år. Knut och Alice Wallenbergs stiftelse (KAW). Avdelningen för Experimentell endokrinologi, MedS. | 20     | INDI   | 49917 | Semfinansiering INDI | 202401 | 0       | 24 008           | 24 008        |
| 4-1193/2019 | Forskningsfinansioning - Wallenberg Clinical Scholar, 3 000 000 SEX/år i fem år. Knut och Alice Wallenbergs stiftelse (KAW). Avdelningen för Experimentell endokrinologi, MedS. | 20     | INDI   | 49917 | Samfinansiering INDI | 202402 | 139 361 | 24 008           | -115 353      |
| 4-1193/2019 | Forskningsfinansiering - Wallenberg Clinical Scholar, 3 000 000 SEX/år i fem år. Knut och Alice Wallenbergs stiftelse (KAW). Avdelningen för Experimentell endokrinologi, MedS. | 20     | INDI   | 49917 | Samfinansiering INDI | 202403 | 0       | 24 008           | 24 008        |
| 4-1193/2019 | Forskningsfinansiering - Waltenberg Clinical Scholar, 3 000 000 SEK/br i fem är: Knut och Alice Waltenbergs stiftelse (KAW). Avdelningen för Experimentell endokrinelogi, MedS. | 20     | INDI   | 49917 | Samfinansiering INDI | 202404 | 0       | 24 008           | 24 008        |
| 4-1193/2019 | Forskningsfinansiering - Wellenberg Clinical Scholar, 3 000 000 SEX/år i fem år. Knut och Alice Wallenbergs stiftelse (KAW). Avdelningen för Experimentell endolmnologi, MedS.  | 20     | IND    | 49917 | Samfinansiering INDI | 202405 | 0       | 24 008           | 24 008        |
| 4-1193/2019 | Forskningsfinansiering - Waltenberg Clinical Scholar, 3 000 000 SEK/år i fem år Knut och Alice Waltenbergs stiftelse (KAW). Avdelningen för Experimentell endokrinologi, MedS.  | 20     | IND    | 49917 | Samfinansering INDI  | 202408 | 0       | 24 008           | 24 008        |
| 4-1193/2019 | Forskningsfinansiering - Wallenberg Clinical Scholer, 3 000 000 SEK/år i fem år. Knut och Alice Wallenbergs stiftelse (KAW). Avdelningen för Experimentell endolmnologi, MedS.  | 20     | INDI   | 49917 | Samfinansiering INDI | 202407 | 0       | 24 008           | 24 008        |
| 4-1193/2019 | Forskningsfinansiering - Wallenberg Clinical Scholar, 3 000 000 SEK/År i fem år. Knut och Alice Wallenbergs stiftelse (KAW). Avdelningen för Experimentell endokrinologi, MedS  | 20     | INDI   | 49917 | Samfinansiering INDI | 202408 | 0       | 24 008           | 24 008        |
| 4-1193/2019 | Forskningslinansering - Wallenberg Clinical Scholar, 3 000 000 SEK/ár i fem år. Knut och Alice Wallenbergs stiftelse (KAW). Avdelningen för Experimentell endolmnologi, MedS.   | 20     | IND    | 49917 | Samfinansiering INDI | 202409 | Ð       | 24 008           | 24 005        |
| 4-1193/2019 | Forskningsfinansiering - Wallenberg Clinical Scholar, 3 000 000 SEK/år i fem år. Knut och Alice Wallenbergs stiftelse (KAW). Avdelningen för Experimentell endokrinologi, MedS. | 20     | INDE   | 49917 | Samfinansiering INDI | 202410 | 0       | 24 008           | 24 008        |
| 4-1193/2019 | Forskningsfinansiering - Weilenberg Clinical Scholar, 3 000 000 SEK/År i fem år. Knut och Alice Wallenbergs stiftelse (KAW). Avdelningen för Experimentell endokrinologi, MedS. | 20     | IND    | 49917 | Samfinansiering INDI | 202411 | 0       | 24,008           | 24,008        |
| 4-1193/2019 | Forskningsfinanskering - Wallenberg Clinical Scholar, 3 000 000 SEK/år i Tem år. Knut och Alice Wallenbergs stiftelse (KAW). Avdelningen för Experimentell endokrinologi, MedS. | 20     | IND    | 49917 | Samfinansiering (NDI | 202412 | 0       | 24 008           | 24 008        |
|             |                                                                                                    |        |        |       |                      |        | 139 361 | 288 093          | 148 732       |
|             |                                                                                                    |        |        |       |                      |        | 0       | 7.627            | 7.627         |

|              | Ksslag | KslagT | Konto | KontoT               | Period | Utfall  | Samfin  | Kvar     |
|--------------|--------|--------|-------|----------------------|--------|---------|---------|----------|
|              |        |        |       |                      |        |         |         |          |
| ologi, MedS. | 20     | INDI   | 49917 | Samfinansiering INDI | 202401 | 0       | 24 008  | 24 008   |
| ologi, MedS. | 20     | INDI   | 49917 | Samfinansiering INDI | 202402 | 139 361 | 24 008  | -115 353 |
| ologi, MedS. | 20     | INDI   | 49917 | Samfinansiering INDI | 202403 | 0       | 24 008  | 24 008   |
| ologi, MedS. | 20     | INDI   | 49917 | Samfinansiering INDI | 202404 | 0       | 24 008  | 24 008   |
| ologi, MedS. | 20     | INDI   | 49917 | Samfinansiering INDI | 202405 | 80 000  | 24 008  | -55 992  |
| ologi, MedS. | 20     | INDI   | 49917 | Samfinansiering INDI | 202406 | 0       | 24 008  | 24 008   |
| ologi, MedS. | 20     | INDI   | 49917 | Samfinansiering INDI | 202407 | 0       | 24 008  | 24 008   |
| ologi, MedS. | 20     | INDI   | 49917 | Samfinansiering INDI | 202408 | 0       | 24 008  | 24 008   |
| ologi, MedS. | 20     | INDI   | 49917 | Samfinansiering INDI | 202409 | 0       | 24 008  | 24 008   |
| ologi, MedS. | 20     | INDI   | 49917 | Samfinansiering INDI | 202410 | 0       | 24 008  | 24 008   |
| ologi, MedS. | 20     | INDI   | 49917 | Samfinansiering INDI | 202411 | 0       | 24 008  | 24 008   |
| ologi, MedS. | 20     | INDI   | 49917 | Samfinansiering INDI | 202412 | 0       | 24 008  | 24 008   |
|              |        |        |       |                      |        | 219 361 | 288 093 | 68 7 3 2 |
|              |        |        |       |                      |        | 219 361 | 288 093 | 68 732   |
|              |        |        |       |                      |        | 219 361 | 288 093 | 68 732   |

*Kolumn Utfall* visar utfallet i huvudboken på samfinansieringskonton per kostnadsslag. I vårt fall har vi bokat 219 361 kr i samfinansiering avseende INDI 49117 i period 202402 och 202405.

Kolumn Samfin visar det periodiserade beloppet av de ifyllda värdena i samfinansieringstabellen under kontraktsinformation i avtalsreskontran.

*Kolumn Kvar* visar vad som finns kvar att bokföra enligt er prognos och vald period. I vårt fall har vi 68 732 kr kvar att samfinansiera under året.

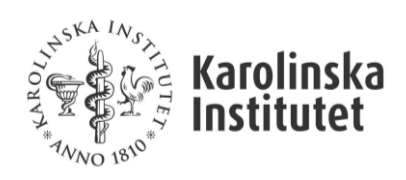

Rapporten kan också tas fram för antingen ett helt räkenskapsår eller hel avtalsperiod. I vårt fall har vi kvar 737 815 att samfinansiera under resterande avtalstid.

| Institution Projekt<br>Alle institutioner + Sck projekt |             | Fils period         Til period           200701         +           200701         +                                                                                              |       |          |       |                      |        |           |               |               |
|---------------------------------------------------------|-------------|----------------------------------------------------------------------------------------------------|-------|----------|-------|----------------------|--------|-----------|---------------|---------------|
| kostn.slag                                              |             |                                                                                                    |       |          |       |                      |        |           |               |               |
|                                                         | Dnr         | DwT                                                                                                    | Kssla | g KslagT | Konto | KontoT               | Period | Utfell    | Samfin        | Kvar          |
| berg Clinical Scholars 2020-2025 (disp 202506)          | 4-1193/2019 | Forskningsfinansiering - Wallenberg Clinical Scholer, 3 000 000 SEK/år i fam år Knut och Alice Wallenbergs stiftelse (KAW). Avdeiningen för Experimentell endokrinologi, MedS.    | 20    | INDE     | 49917 | Semfinansiering INDI | 202302 | 0         | 24 008        | 24 008        |
| berg Clinical Scholars 2020-2025 (disp 202506)          | 4-1193/2019 | Forskningsfinansiering - Wallenberg Clinical Scholar, 3 000 000 SEK/år i fem år. Knut och Alice Wallenbergs stiftelse (KAW), Avdelningen för Experimentell endolkrinologi, MedS.  | 20    | INDI     | 49917 | Semfinansiering INDI | 202303 | 0         | 24 008        | 24 008        |
| berg Clinical Scholars 2020-2025 (disp 202506)          | 4-1193/2019 | Ferskningsfinensiering - Wallenberg Clinical Scholar, 3 000 000 SEK/Ar i fem år. Knut och Alice Wallenbergs stiftelse (KAW), Avdelningen för Experimentell endolizinolog, MedS.   | 20    | INDE     | 49917 | Samfinansiering INDI | 202304 | 0         | 24 008        | 24 008        |
| berg Clinical Scholars 2020-2025 (disp 202506)          | 4-1193/2019 | Forskningsfinansering - Wallenberg Clinical Scholer, 3 000 000 SEK/år i fem år. Knut och Alice Wallenbergs stiftelse (KAW). Avdehingen för Experimentell endolvinologi, MedS.     | 20    | INDI     | 49917 | Samfinansiering INDI | 202305 | 127 409   | 24 008        | -103 401      |
| berg Clinical Scholars 2020-2025 (disp 202506)          | 4-1193/2019 | Forskningsfinansiering - Wallenberg Clinical Scholar, 3 000 000 SEK/år i fem år. Knut och Alice Wallenbergs stiftelse (KAW). Avdelningen för Experimentell endokrinologi, MedS.   | 20    | INDI     | 49917 | Samfinansiering INDI | 202306 | 0         | 24 008        | 24 008        |
| berg Clinical Scholars 2020-2025 (disp 202506)          | 4-1193/2019 | Forskningsfinansiering - Wallenberg Clinical Scholar, 3 000 000 SEK/år i fem år. Knut och Alice Wallenbergs stiftelse (KAW). Avdelningen för Experimentell endokrinologi, MedS    | 26    | INDI     | 49917 | Samfinansiering INDI | 202307 | 0         | 24 008        | 24 008        |
| berg Clinical Scholars 2020-2025 (disp 202506)          | 4-1193/2019 | Forstmingsfinansiering - Wallenberg Clinical Scholar, 3 000 000 SEK/ár i fem år. Knut och Alice Wallenbergs softetse (KAW). Avdelningen för Experimentell endolminologi, MedS.    | 20    | INDI     | 49917 | Somfinansiering INDI | 202308 | 0         | 24 008        | 24 008        |
| berg Clinical Scholars 2020-2025 (disp 202506)          | 4-1193/2019 | Forskningsfinansiering - Wallenberg Clinical Scholar, 3 000 000 SEK/år i fem år. Knut och Alice Wallenbergs stiftelse (KAW). Avdelningen för Experimentell endokrinologi, MedS.   | 20    | IND      | 49917 | Samfinansiering INDI | 202309 | 0         | 24 008        | 24 008        |
| berg Clinical Scholars 2020-2025 (disp 202506)          | 4-1193/2019 | Forskningsfinansiering - Wallenberg Clinical Scholar, 3 000 000 SEK/år i fem år. Knut och Alice Wallenbergs stiftelse (KAW). Avdelningen för Experimentell endokrinologi, MedS.   | 20    | INDI     | 49917 | Samfinansiering INDI | 202310 | 0         | 24 008        | 24'008        |
| berg Clinical Scholars 2020-2025 (disp 202506)          | 4-1193/2019 | Forskningsfinansiering - Wallenberg Clinical Scholar, 3 000 000 SEK/är i fem år. Knut och Alice Wallenbergs stiftelse (KAW), Avdelningen för Experimentell endokrinologi, MedS.   | 20    | INDE     | 49917 | Samfinansiering INDI | 202311 | 0         | 24 008        | 24 008        |
| berg Clinical Scholars 2020-2025 (disp 202506)          | 4-1193/2019 | Forskningsfinansiering - Wallenberg Clinical Scholar, 3 000 000 SEK/år i fem år. Knut och Alice Wallenbergs stiftelse (KAW). Avdelningen för Experimentell endokrinologi, MedS.   | 20    | INDI     | 49917 | Samfinansiering INDI | 202312 | 0         | 24 008        | 24 008        |
| berg Clinical Scholars 2020-2025 (disp 202506)          | 4-1193/2019 | Forskningsfinansiering - Wallenberg Clinical Scholar, 3 000 000 SEK/år i fem år. Knut och Alice Wallenbergs stiftelse (KAW). Avdelningen för Experimentell endolmnologi, MedS.    | 20    | INDV     | 49917 | Semfinansiering INDI | 202401 | 0         | 24 008        | 24 008        |
| berg Clinical Scholars 2020-2025 (disp 202506)          | 4-1193/2019 | Forskningsfinansiering - Wallenberg Clinical Scholar, 3 000 000 SEK/år i fem år. Knut och Alice Wallenbergs stiftelse (KAW). Avdelningen för Experimentell endolzinologi, MedS.   | 20    | INDI     | 49917 | Samfinansiering INDI | 202402 | 139 361   | 24 008        | -115 353      |
| berg Clinical Scholars 2020-2025 (disp 202506)          | 4-1193/2019 | Forskningsfinansiering - Wallenberg Clinical Scholar, 3 000 000 SEK/år i fem år. Knut och Alice Wallenbergs stiftelse (KAW). Avdelningen för Experimentell endokrinologi, MedS.   | 20    | INDI     | 49917 | Samfinansiering INDI | 202403 | 0         | 24 008        | 24.008        |
| berg Clinical Scholars 2020-2025 (dap 202506)           | 4-1193/2019 | Forskningsfinensiering - Wallenberg Clinical Scholar, 3 000 000 SEK/år i fem år. Knut och Alice Wallenbergs stiftelse (KAW). Avdelningen för Experimentell endolkrinologi, MedS.  | 20    | INDI     | 49917 | Samfinansiering INDF | 202404 | 0         | 24 008        | 24 008        |
| berg Clinical Scholars 2020-2025 (disp 202506)          | 4-1193/2019 | Forskningsfinansiering - Wallenberg Clinical Scholar, 3,000 000 SEK/år i fem år. Knut och Alice Wallenbergs stiftelse (KAW), Avdelningen för Experimentell endokrinologi, MedS.   | 20    | INDE     | 49917 | Samfinansiering INDI | 202405 | 80 000    | 24 008        | -55 992       |
| berg Clinical Scholars 2020-2025 (disp 202506)          | 4-1193/2019 | Forskningsfinansiering - Wallenberg Clinical Scholar, 3 000 000 SEX/år i fem år. Knut och Alice Wallenbergs stiftelse (KAW). Avdelningen för Experimentell endoirrinologi, MedS.  | 20    | INDI     | 49917 | Semfinansiering INDI | 202406 | 0         | 24 008        | 24.008        |
| berg Clinical Scholars 2020-2025 (disp 202506)          | 4-1193/2019 | Forskningsfinansiering - Wallenberg Clinical Scholar, 3 000 000 SEK/år i fem år. Knut och Alice Wallenbergs stiftelse (KAW). Avdehingen för Experimentell endokrinologi, MedS.    | 20    | INDE     | 49917 | Semfinansiering INDE | 202407 | 0         | 24 008        | 24 008        |
| berg Clinical Scholars 2020-2025 (disp 202506)          | 4-1193/2019 | Forskningsfinansiering - Wallenberg Clinical Scholar, 3 000 000 SEK/år i fem år. Knut och Alice Wallenbergs stiftelse (KAW). Avdelningen för Experimentell endolrinologi, MedS.   | 20    | INDI     | 49917 | Samfinansiering INDI | 202408 | 0         | 24 008        | 24 008        |
| berg Clinical Scholars 2020-2025 (disp 202506)          | 4-1193/2019 | Forskningsfinansiering - Wallenberg Clinical Scholar, 3 000 000 SEK/år i fern år. Knut och Alice Wallenbergs stöttelse (KAW). Avdelningen för Experimentall andokrinologi, MedS.  | 20    | INDI     | 49917 | Semfinansiering INDI | 202409 | 0         | 24 008        | 24 008        |
| berg Clinical Scholars 2020-2025 (disp 202506)          | 4-1193/2019 | Forskningsfinansiering - Wellenberg Clinical Scholar, 3.000.000 SEK/&r i fem år. Knut och Alice Wallenbergs stiftelse (KAW). Avdelningen för Experimentell endokrinologi, MedS.   | 20    | INDI     | 49917 | Samfinansiering INDI | 202410 | 0         | 24008         | 24 008        |
| berg Clinical Scholars 2020-2025 (disp 202506)          | 4-1193/2019 | Forstraingsfinansiering - Wallenberg Cilivical Scholar, 3 000 000 SEK/år i fem år Knut och Allen Wallenbergs stiftelse (KAW). Avdelningen för Experimentell endolkrinologi, MedS. | 20    | INDI     | 49917 | Semfinansiering INDI | 202411 | 0         | 24 008        | 24 008        |
| berg Clinical Scholars 2020-2025 (disp 202506)          | 4-1193/2019 | Forskningsfinansiering - Wellenberg Clinical Scholer, 3 000 000 SEK/Br i fem år. Knut och Alice Wallenbergs steffelse (KAW). Avdelningen för Experimentell endokrinolog, MedS.    | 20    | INDE     | 49917 | Samfinansiering INDI | 202412 | 0         | 24 008        | 24 008        |
| berg Clinical Scholars 2020-2025 (disp 202506)          | 4-1193/2019 | Forskningsfinansiering - Wellenberg Clinical Scholar, 2 000 000 SEK/ár i fem år. Knut och Alice Wallenbergs söftelse (KAW). Avdelningen för Experimentell endokrinologi, MedS.    | 20    | INDE     | 49917 | Samfinansiering INDI | 202501 | 0         | 24 008        | 24'008        |
| berg Clinical Scholars 2020-2025 (disp 202506)          | 4-1193/2019 | Forskningsfinansiering - Wallenberg Clinical Scholar, 3 000 000 SEK/år i fem år. Knut och Alice Wallenbergs stiftelse (KAW), Avdelningen för Experimentall andokrinologi, MedS.   | 20    | INDE     | 49917 | Semfinansiering INDI | 202502 | 0         | 24 008        | 24 008        |
| berg Clinical Scholars 2020-2025 (disp 202506)          | 4-1193/2019 | Forskningsfinansiering - Wallenberg Clinical Scholar, 3 000 000 SEK/år i fem år. Knut och Alice Wallenbergs stiftelse (KAW). Avdelningen för Experimentell endokrinologi, MedS.   | 20    | INDI     | 49917 | Samfinansiering (NDI | 202503 | 0         | 24.008        | 24 008        |
| berg Clinical Scholars 2020-2025 (disp 202506)          | 4-1193/2019 | Forstoningsfinansiering - Wallenberg Clinical Scholar, 3 000 000 SEK/är i fem år: Knut och Alice Wallenbergs stiftelse (KAW). Avdelningen för Experimentell endokrinologi, MedS.  | 20    | IND)     | 49917 | Samfinansiering INDI | 202504 | 0         | 24 008        | 24 008        |
| berg Clinical Scholars 2020-2025 (disp 202506)          | 4-1193/2019 | Forskningsfinansiening - Wallenberg Clinical Scholar, 3 000 000 SEK/år i fem år. Knut och Alice Wallenbergs sättelse (KAW), Avdelningen för Experimentell endokrinolog, MedS.     | 20    | INDI     | 49917 | Somfinansiering INDI | 202505 | 0         | 24.008        | 24 008        |
| berg Clinical Scholars 2020-2025 (disp 202506)          | 4-1193/2019 | Forskningsfinansiering - Wallenberg Clinical Scholar; 3 000 000 SEK/är i fem år. Knut och Alice Wallenbergs stiftelse (KAW). Avdelningen för Experimentell endokrinologi, MedS.   | 20    | INDI     | 49917 | Samfinansiering INDI | 202506 | 0.        | 24 008        | 24 008        |
|                                                         |             |                                                                                                    |       |          |       |                      |        | 1 086 772 | 1 824 587     | 737 815       |
|                                                         |             |                                                                                                    |       |          |       |                      |        | 1 086 772 | 1.824 587     | 737 815       |
|                                                         |             |                                                                                                    |       |          |       |                      |        | 1 026 770 | 1 0 0 4 5 0 7 | TRADUCTION OF |